# Wayo-Gmail の使用方法

目次

- 1. Wayo-Gmail とは
- 2. ID とパスワード
- 3. 接続方法
- 4. 基本操作
- 5. 携帯等への転送設定

情報システムサポート

#### 1. Wayo-Gmail とは

#### Wayo-Gmail とは

Wayo-Gmail は、Google 社が提供する電子メールサービスです。和洋女子大学では 2009 年度から Google 社と契約し、学生が大学のアドレスで Wayo-Gmail を利用できるようになりました。 読み書きするメールは、Google 社の管理するコンピュータに置かれます。

個人情報やメールの内容は適切に扱われるよう契約を結んで運用しますが、学外の企業の運 用するコンピュータで管理されていることを理解した上で利用してください。

#### 2. ID とパスワード

Wayo-GmailのIDと初期パスワードについては、ID・パスワード通知書をご確認ください。

初期パスワードは、全て同じものに設定されていますが、<u>Windows のパスワードを変更しても、Wayo-Gmail の</u> パスワードは変更されませんので、注意してください。初期ログイン時は、パスワードを変更するよう案内が表示 されます。今後、レポートの提出や情報のチェック、就職活動でも使用しますので、新しいパスワードを設定した ら、メモを取る等して、忘れないように自分で管理しましょう。

<u>万が一、パスワードを忘れてしまった場合は、施設情報課 情報システムサポート カウンター</u> (東館 1F)にお知らせください。 翌事務取扱日にパスワードの初期化を行います。 (<u>即日対応はできません</u>ので、注意してください。)

### 3. 接続方法

(1) Wayo-Gmail は Web ブラウザから使用します。 学内の PC から Google Chrome を起動します。

|                                                                                                    | Coogle Chrome                                                                                                    |
|----------------------------------------------------------------------------------------------------|----------------------------------------------------------------------------------------------------|
|                                                                                                    |                                                                                                    |
| <ul> <li>(2)学外の PC の場合は、和洋女子大学のホームページ</li> <li>(http://www.wayo.ac.jp)の「在学生の方へ」にある<br/>「Wayo-Gmail」のリンクをクリックするか Wayo-Gmail ログインページ</li> <li>ジ(http://mail.g.wayo.ac.jp)に直接アクセスします。</li> </ul> | 在学生の方へ<br><u>——</u>                                                                                                    |
|                                                                                                    | 大学の教育研究上の目的に関すること                                                                                                    |
|                                                                                                    | <ul> <li>         ・ <u>年間スケジュール</u> &gt;         ・         <u>シラバス</u> 中         ・         <u>・ シラバス</u> 中         ・         <u>・ 実務経験のある教員による授業科目一覧</u>         (非常勉強側については投業終了後に相談を受付けまず)         </li> </ul> |
|                                                                                                    | 学生向けWEBサービス IDとPWが必要です。<br>                                                                                                    |
|                                                                                                    |                                                                                                    |
|                                                                                                    | <ul> <li>         ・ デ生ポータルサイト 印         ・ ボータルサイトのバスワード開発行について 印         ・ Wayo-Gmail 印         ・ manaba course &gt;         ・         ・ manaba course &gt;         ・         ・         ・</li></ul>             |
|                                                                                                    | <ul> <li>学生版マニュアル 日</li> <li>(ロロクキノのに オノクキノ でもマニュアルが開発できます)</li> </ul>                                                                                                    |
| (3)ユーザー名を入力し、次ヘボタンをクリックします。                                                                                                    | G                                                                                                    |
|                                                                                                    | ログイン<br>Gmail に移動<br>メールアドレスを入りしてください<br>・<br>・ のgwayo.ac.jp<br>メールアドレスを忘れた場合                                                                                                    |
|                                                                                                    | ご目分のパレコンでない場合は、シークレットブラウジングウィンドク<br>を使用してログインしてください、グストモードの使い方の詳細                                                                                                    |
|                                                                                                    | 2カウントを作成 家へ                                                                                                    |
|                                                                                                    | 日本語 ・ ヘルプ プライバシー 原約                                                                                                    |
| (4)パスワードを入力し、次ヘボタンをクリックします。                                                                                                    | G                                                                                                    |
|                                                                                                    | ようこそ                                                                                                    |
|                                                                                                    | <ul> <li>         ・の登録wayo.ac.jp         ・         ・         //スワードを入力         ・         ・         //スワードを表示する         ・         ・         ・</li></ul>                                                          |
|                                                                                                    | パスワードをおShの場合 (次へ)                                                                                                    |
|                                                                                                    | 日本語 ・ ヘルプ プライパシー 焼的                                                                                                    |

2

3

※初期ログイン時は、新しいパスワードを設定するよう案内が表示されます。新しいパスワードの設定が完了したら、メモを取る等して 忘れないように自分で管理しましょう。Wayo-Gmailのパスワードを変更しても、その他のパスワード(PC ログインや manaba folio 等) は変更されませんのでご注意ください。

※万がーパスワードを忘れてしまった場合は、情報システムサポートまでお知らせください。翌事務取扱日にパスワードの初期化を 行います。

(即日対応はできませんので注意してください。)

Wayo-Gmail の使用方法

情報システムサポート

# 4. 基本操作

(1)画面表示の説明

| ≡    | M Gmail     | <b>Q</b> メールを検索 |                  | 幸                               | ● アクティブ ∨      | ? 🔅 🏭         | wayo,mail        |
|------|-------------|-----------------|------------------|---------------------------------|----------------|---------------|------------------|
|      | / 作成        |                 | (4 🖻 D           | :                               |                | 1-1/17        | - < >            |
| Mail |             | 🗹 🛧 🗅 Gmail F—🗛 | Gmail へようこそ。 - G | amail へようこそ。チャッ                 | ット機能やキーボード ショー | ートカット、別名アド…   | 2007/06/28       |
|      | □ 受信トレイ 2 1 |                 |                  |                                 |                |               |                  |
| Chat | ☆ スター付き     |                 |                  |                                 |                |               |                  |
| 0    | ③ スヌーズ中     |                 |                  |                                 |                |               |                  |
| Meet | ∑ 重要        |                 |                  |                                 |                |               |                  |
|      | ▶ 送信済み      |                 |                  |                                 |                |               |                  |
|      | [] 下書き      |                 |                  |                                 |                |               |                  |
|      | 🖻 すべてのメール   |                 |                  |                                 |                |               |                  |
|      | ① 迷惑メール 🕄   |                 |                  |                                 |                |               |                  |
|      | □ ゴミ箱       |                 |                  |                                 |                |               |                  |
|      | ▶ D カテゴリ    |                 |                  |                                 |                |               |                  |
|      | ∨ もっと見る     |                 |                  |                                 |                |               |                  |
|      |             |                 |                  |                                 |                |               |                  |
|      | ラベル +       |                 |                  |                                 |                |               |                  |
|      |             |                 |                  |                                 |                |               |                  |
|      |             |                 |                  |                                 |                |               |                  |
|      |             |                 |                  |                                 |                |               |                  |
|      |             |                 |                  |                                 |                |               |                  |
|      |             | 0 GB を使用中       |                  | プログラム ポリシー<br>Powered by Google |                | 前回のアカウント アクティ | ビティ: 3 時間前<br>詳細 |

①新しいメールを作成するときは、「作成」をクリックします。

②受信したメールを表示します。数字は未読メールの件数です。

画面の右側に表示されたメールをクリックして内容を読みます。

③Wayo-Gmail が迷惑メールと判断したものが、自動的に「迷惑メール」に入り、30日後に削除されます。

まれに誤判定されることがありますので、定期的に中を確認してください。

(2)メールを送信する。

| ≡    | M Gmail                                                    | <b>Q</b> メールを検索                                | 辛 • アクティブ · ⑦ · · · · · · · · · · · · · · · · · |
|------|------------------------------------------------------------|------------------------------------------------|-------------------------------------------------|
| Mail | / 作成                                                       | □ - C :<br>□ ☆ ∑ Gmail <del>7</del> – <b>Δ</b> | ヘルプ<br>トレーニング Gr 新善アット機能や… 2007/06/28           |
| Chat | □ 受信トレイ     1       ☆ スター付き                                |                                                | Google にフィードバックを送信                              |
| Meet | <ul> <li>③ スヌーズ中</li> <li>○ 素要</li> </ul>                  |                                                | 新規メッセージ _ 2 ×                                   |
|      | <ul> <li>D = ± ± ± ± ± ± ± ± ± ± ± ± ± ± ± ± ± ±</li></ul> | 5                                              | 宛先                                              |
|      | <ul> <li>下書き</li> <li>「「」 すべてのメール。</li> </ul>              | (6)                                            | 件名                                              |
|      | ① 迷惑メール                                                    |                                                | 8                                               |
|      | <ul> <li>回 ゴミ箱</li> <li>▶ □ カテゴリ</li> </ul>                |                                                |                                                 |
|      | ◇ もっと見る                                                    |                                                |                                                 |
|      | ラベル +                                                      | 0 GB を使用中                                      | 前                                               |
|      |                                                            |                                                |                                                 |
|      |                                                            |                                                |                                                 |
|      |                                                            |                                                | 9 7                                             |
|      |                                                            |                                                |                                                 |

④メールを作成する場合は「作成」をクリックします。

⑤「宛先」を入力します。

⑥「件名」を入力します。

⑦ファイルを添付する場合は、「ファイルを添付」をクリックします。

⑧メール本文を入力します。

⑨メールが完成したら、「送信」をクリックします。

⑩送信したメールは「送信済み」に保存されます。

①その他の機能については、ヘルプをご覧ください。

## 5. 携帯電話等への転送設定

注1:携帯電話のメールアドレスに、「.」(ピリオド)を連続使用したり、アドレスの最後に設定すると、Wayo-Gmailを含めたほかのメールアドレスからも送受信できない場合があります。もう一度、転送先のメールアドレスを確認してください。

【参考 URL】

NTT docomo の HP より 特殊な形式のアドレス(RFC 違反アドレス)のご利用について https://www.docomo.ne.jp/service/docomo\_mail/rfc\_add/

- 注 2:携帯電話内の設定で、パソコンからのメールを拒否する設定になっている場合は、パソコンからのメールを受信するよう設定を 変更してください。
- (1) Wayo-Gmail のトップページから、「設定」をクリックします。 ⊛ ::: Gma / 作成 1-1/1行 クイック設定 クイック設定画面が表示されるので、「すべての設定を表示」 をクリックします。 □ 受信トレイ スター付き この組織を管理 0 23-24 (2) 設定画面が表示されたら、「メール転送と POP/IMAP」をクリ M Gmai Q、メールを検索 국는 アクティブ · ⑦ 袋 III ックします。 設定 「転送先アドレスを追加」をクリックします。・ / 作成 全般 ラベル 受信トレイ アカウント フィルタとブロック中の くール転送と P 詳細 オフライン アドオン チャットとMeet ☆ スター付き **転送:** ™細を表示 転送先アドレスを追加 ③ スヌーズ中 ∑ 重要 ヒント:フィルタを作成し、特定のメールだけを転送することもできます。 (3) 転送先のメールアドレスを入力し、「次へ」をクリックし、 転送先アドレスを追加 × 「(転送先メールアドレス)をメールの転送先として追加します」 の画面にて「続行」をクリックします。 ſ キャンセル □ 転送先アドレスの確認 - 職場 - Microsoft Edge https://mail-settings.google.com/mail/u/1/?scd=1&mfea=006f. ・をメールの転送先として追加します 統行 キャンセル その後、転送先のメールアドレス宛に[(和洋女子大学 (和洋女子大学 Forwarding Confirmation - Receive Mail from @g.wayo.ac.jp → 転送 名 和洋女子大学 チーム <for 現先 5 返信 (5) 全員に返信 Forwarding Confirmation]という件名から始まるメールが ng-noreply@go 3余分な改行を削除しました 届くので、本文のURL(https://から始まるリンク)をクリックする シッセージを日本語に翻訳する 翻訳しない: 英語 と別ウィンドウが表示されます。 o.ac.jp has requested to autor @g.wayo.ac.jp to automatically forward mail to EZbNM2NDLIR6A1ziZbgSpIAIcIp3ERkr72oDfEwV-PxmX-TieW%5D--L6L0jE-cs9u1Btdix1Vyu-GRzs f you click the link and it appears to be broken, please copy and paste it into a new browser window

Thanks for using 和洋女子大学!

| 転送確認の確認画面が表示されるので『確認』ボタンをクリック                                    | M Gmail @2                                                                             |
|------------------------------------------------------------------|----------------------------------------------------------------------------------------|
| します。                                                             | のo wavo ac ip のメールを へ転送することを確認してください。                                                  |
|                                                                  |                                                                                        |
| 確認が完了しました。のメッセージを確認します。                                          |                                                                                        |
|                                                                  | Gman 確認が完了しました                                                                         |
|                                                                  | @g.wayo.ac.jp はにメールを転送できます。                                                            |
|                                                                  |                                                                                        |
|                                                                  |                                                                                        |
| (4)「転送」欄の「受信メールを に転送して」にチェックを<br>入れ、「 に転送して」のプルダウンから必要な設定を選択し    | 設定                                                                                     |
| ます。<br>プルダウンメニューでメッセージの操作を選択します。                                 | を設 っぺい 受信トレイ アカウント フィルタとフロック中のアトレス メールな送と POP/IMAP<br>アドオン 詳細 オフライン                    |
|                                                                  | 転送:<br>(使用血) ↓ に転送して<br>(使用血) ↓ に転送して                                                  |
| ・「和洋女子大学メールのメールを受信トレイに残す」<br>→転送先で受け取ったメールをWayo-Gmailの「受信トレイ」にも残 | 和洋女子大学・ノーのメールを受信トレイに残す ▼<br>和洋女子大学・メールのメールを受信トレイに残す<br>転和洋女子大学・メールのメールを受信トレイに残す        |
| す場合                                                              | 和洋女子大学 メール のメールをアーカイブする<br>ビン和洋女子大学 メール のメールを削除する きます。                                 |
| ・「和洋女子大学メールのメールをアーカイブする」<br>→転送先で受け取ったメールを Wavo-Gmail の「すべてのメール」 | POP ダウンロード: 1.ステータス: POP 無効<br>詳細を表示 ○ すべてのメールで POP を有効にする<br>○ 今後受信するメールで POP を有効にする  |
| のみに残す場合                                                          | 2. POP でメールにアクセスする場合<br>和洋女子大学 メールのメールを受信トレイに残す v                                      |
| ・「和洋女子大学メールのメールを削除する」                                            | 3. メールクライアントの設定(例: Outlook、Eudora、Netscape Mail)<br>設定手順                               |
| →転送先でメールを受け取ったら Wayo-Gmail の「受信トレイ」に<br>は残さない場合                  | IMAP アクセス: ステータス: IMAP 無効<br>(MAP を使用して他のク ○ IMAP を有効にする<br>ライアントから 和洋女子 ⑧ IMAP を無効にする |
|                                                                  | 大学 メール にアクセス<br>します) メール クライアントの設定 (例: Outlook、Thunderbird、iPhone)<br>詳細を表示 設定手順       |
| (5)設定が終了したら、「変更を保存」ボタンをクリックします。                                  | 変更を保存 キャンセル                                                                            |

以上